### Programm starten und einrichten

Starten Sie nun über die Windows Startleiste oder das entsprechende Symbol auf Ihrem Desktop das Programm **Outlook 2010.** 

Zum Hinzufügen/Einrichten eines E-Mail-Kontos klicken Sie bitte in der Registerkarte **"Datei"** auf **"Informationen"** und anschließend auf **"Konto hinzufügen".** 

Im Fall einer Ersteinrichtung startet der Einrichtungs-Assistent automatisch.

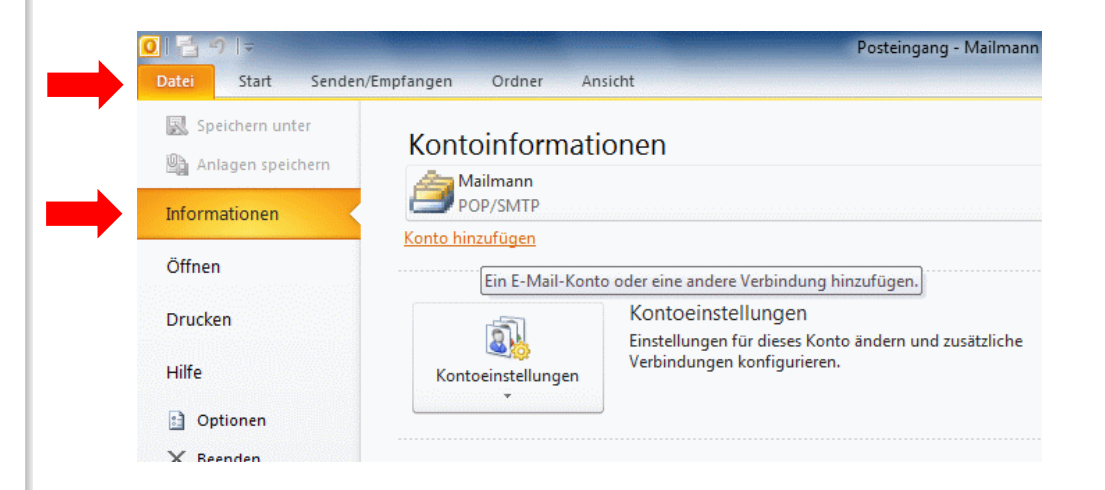

# Programm starten und einrichten

Klicken sie bitte auf **"Weiter".** 

Wählen Sie auf der nächsten Seite **"Ja"** und klicken Sie auf **"Weiter** 

| Microsoft Outlook 2010-Start                                                                                               |                                                                                                    |              |
|----------------------------------------------------------------------------------------------------|----------------------------------------------------------------------------------------------------|--------------|
|                                                                                                    | Microsoft Outlook 2010-Start                                                                            | -f           |
|                                                                                                    | viilikolimien Delin microsoft Outlook 2010 führt.                                                       | n ngur a uon |
|                                                                                                    |                                                                                                    |              |
|                                                                                                    | Weiter >                                                                                                | Abbrechen    |
|                                                                                                    |                                                                                                    |              |
| Vanta kanfinusiasan                                                                                                    |                                                                                                    |              |
| Konto konfigureren                                                                                                    |                                                                                                    |              |
| E-Mail-Konten                                                                                                    |                                                                                                    | ×,           |
| E-Mail-Konten<br>Sie können Outlook für Verb<br>Exchange oder einem ander<br>E-Mail-Konto konfigurieren?                   | indungen mit einem Internet-E-Mail-Server, Microsoft<br>en E-Mail-Server konfigurieren. Möchten Sie ein | ×.           |
| E-Mail-Konten<br>Sie können Outlook für Verb<br>Exchange oder einem ander<br>E-Mail-Konto konfigurieren?                   | indungen mit einem Internet-E-Mail-Server, Microsoft<br>en E-Mail-Server konfigurieren. Möchten Sie ein | ×.           |
| E-Mail-Konten<br>Sie können Outlook für Verb<br>Exchange oder einem ander<br>E-Mail-Konto konfigurieren?                   | indungen mit einem Internet-E-Mail-Server, Microsoft<br>en E-Mail-Server konfigurieren. Möchten Sie ein |              |
| E-Mail-Konten<br>Sie können Outlook für Verb<br>Exchange oder einem ander<br>E-Mail-Konto konfigurieren?                   | indungen mit einem Internet-E-Mail-Server, Microsoft<br>en E-Mail-Server konfigurieren. Möchten Sie ein |              |
| E-Mail-Konten<br>Sie können Outlook für Verb<br>Exchange oder einem ander<br>E-Mail-Konto konfigurieren?<br>© Da<br>© Nein | indungen mit einem Internet-E-Mail-Server, Microsoft<br>en E-Mail-Server konfigurieren. Möchten Sie ein |              |
| E-Mail-Konten<br>Sie können Outlook für Verb<br>Exchange oder einem ander<br>E-Mail-Konto konfigurieren?                   | indungen mit einem Internet-E-Mail-Server, Microsoft<br>en E-Mail-Server konfigurieren. Möchten Sie ein |              |

### Programm starten und einrichten

Markieren Sie hier bitte die Option **"Servereinstellungen** oder zusätzliche Servertypen manuell konfigurieren".

Bestätigen Sie danach wieder mit "Weiter".

Im nächsten Schritt wählen Sie die Option **"Internet-E-Mail"** und bestätigen danach mit **"Weiter".** 

| Konto automatisch einrich<br>Verbindung mit anderen S                                                                                | hten<br>ervertypen herstellen.                                                                                                    | >       |
|----------------------------------------------------------------------------------------------------|----------------------------------------------------------------------------------------------------|---------|
| 🔘 E-Mail-Konto                                                                                                    |                                                                                                    |         |
| Ihr Name:                                                                                                    | Beisniel: Heike Molnar                                                                                                    |         |
| E-Mail-Adresse;                                                                                                    |                                                                                                    |         |
| Kennwort;                                                                                                    | Beispiel; heike@contoso.com                                                                                                    |         |
| Kennwort erneut eingeben:                                                                                                    | Geben Sie das Kennwort ein, das Sie vom Internetdienstanbieter erhalten haben.                                                                                                    |         |
| Textnachrichten (SMS)                                                                                                    |                                                                                                    |         |
|                                                                                                    |                                                                                                    |         |
| Servereinstellungen od                                                                                                    | er zusätzliche Servertypen manuell konfigurieren                                                                                                    |         |
|                                                                                                    |                                                                                                    |         |
|                                                                                                    | < Zurück Weiter >                                                                                                    | Abbrech |
| eues Konto hinzufügen                                                                                                    | < Zurück Weiter >                                                                                                    | Abbrech |
| eues Konto hinzufügen<br>Dienst auswählen                                                                                            | < Zurück Weiter >                                                                                                    | Abbrech |
| eues Konto hinzufügen<br>Dienst auswählen<br>Internet-E-Ma<br>Verbindung mit c<br>Microsoft Exch<br>Verbindung hers<br>Textnachricht | Zurück Weiter >      il      il      dem POP- oder IMAP-Server herstellen, um E-Mail-Nachrichten zu senden und zu empfa      hange oder kompatibler Dienst      tellen und auf E-Mail-Nachrichten, den Kalender, Kontakte, Faxe und Voicemail zugreife en (5H5)                                                                                        | Abbrech |
| eues Konto hinzufügen<br>Dienst auswählen                                                                                            | il<br>il<br>im POP- oder IMAP-Server herstellen, um E-Mail-Nachrichten zu senden und zu empfa<br>tange oder kompatibler Dienst<br>tellen und auf E-Mail-Nachrichten, den Kalender, Kontakte, Faxe und Voicemail zugreife<br>en (SMS)<br>einem Mobilfunkdienst herstellen.                                                                              | Abbrech |
| eues Konto hinzufügen<br>Dienst auswählen                                                                                            | iii         iiiem POP- oder IMAP-Server herstellen, um E-Mail-Nachrichten zu senden und zu empfai         nange oder kompatibler Dienst         ttellen und auf E-Mail-Nachrichten, den Kalender, Kontakte, Faxe und Voicemail zugreife         en (SMS)         einem Mobilfunkdienst herstellen.         sinem der folgenden Servertypen herstellen. | Abbrech |
| eues Konto hinzufügen<br>Dienst auswählen                                                                                            | il       iii         ange oder IMAP-Server herstellen, um E-Mail-Nachrichten zu senden und zu empfarmage oder kompatibler Dienst         tellen und auf E-Mail-Nachrichten, den Kalender, Kontakte, Faxe und Voicemail zugreife en (SHS)         einem Mehr folgenden Servertypen herstellen.         sort                                             | Abbrech |

### Bitte geben Sie in diesem Fenster die erforderlichen Daten ein:

#### Benutzerinformationen:

Ihr Name (wird als Absender bei den E-Mails angezeigt) und Ihre E-Mail-Adresse (ihrname@netcompany.at)

#### Serverinformationen:

Kontotyp: POP3 bzw. IMAP

Posteingangsserver: mail.netcompany.net

Postausgangsserver (SMTP): mail.netcompany.net

### Anmeldeinformationen:

Benutzername: Ihre E-Mail-Adresse (ihrname@netcompany.at)

Kennwort: Ihr E-Mail-Kennwort

Klicken Sie anschließend bitte auf **"Weitere Einstellungen".** 

|                                                         | Neues Kont                                           | o hinzufügen                                                                                                    |
|---------------------------------------------------------|------------------------------------------------------|----------------------------------------------------------------------------------------------------|
| Internet-E-Mail-Einstellu<br>Alle Einstellungen auf die | <b>ngen</b><br>ser Seite sind nötig, damit Ihr Konto | richtig funktioniert.                                                                                                    |
| Benutzerinformationen                                   |                                                      | Kontoeinstellungen testen                                                                                                    |
| Ihr Name:                                               | Max Mustermann                                       | Wir empfehlen Ihnen, das Konto nach dem Eingeben aller                                                                        |
| E-Mail-Adresse:                                         | max.mustermann@netcompar                             | Informationen in diesem Fenster zu testen, indem Sie auf die<br>Schaltfläche unten klicken (Netzwerkverbindung erforderlich). |
| Serverinformationen                                     |                                                      | Kontoeinstellungen testen                                                                                                    |
| Kontotyp:                                               | IMAP 🗸                                               |                                                                                                    |
| Posteingangsserver:                                     | mail.netcompany.at                                   | <ul> <li>Kontoeinstellungen durch Klicken auf die<br/>Schaltfläche "Weiter" testen</li> </ul>                                 |
| Postausgangsserver (SMTP):                              | mail.netcompany.at                                   |                                                                                                    |
| Anmeldeinformationen                                    |                                                      |                                                                                                    |
| Benutzername:                                           | mustermann@netcompany.atr                            |                                                                                                    |
| Kennwort:                                               | *****                                                |                                                                                                    |
|                                                         | Cennwort speichern                                   |                                                                                                    |
| Anmeldung mithilfe der ges<br>(SPA) erforderlich        | icherten Kennwortauthentifizierung                   | Weitere Einstellungen                                                                                                    |
|                                                         |                                                      | < Zurück Weiter > Abbrechen                                                                                                   |

## Reiter "Postausgangsserver":

Markieren Sie im Reiter "Postausgangsserver"

"Der Postausgangsserver (SMTP) erfordert Authentifizierung" und überprüfen Sie ob der Haken bei "Gleiche Einstellungen wie für Posteingangsserver verwenden" gesetzt ist.

|                                        | Internet       | -E-Mail-Einstellu       | ingen    |                   |
|----------------------------------------|----------------|-------------------------|----------|-------------------|
| Allgemein                              | Gesen          | dete Elemente           | Ge       | elöschte Elemente |
| Postausgangsse                         | erver          | Verbindung              |          | Erweitert         |
| <ul> <li>Der Postausgangsse</li> </ul> | erver (SMTP) e | erfordert Authentifizie | rung     |                   |
| <ul> <li>Gleiche Einstellu</li> </ul>  | ngen wie für F | osteingangsserver ve    | erwenden |                   |
| O Anmelden mit                         |                |                         |          |                   |
| Benutzername:                          |                |                         |          |                   |
| Kennwort:                              |                |                         |          |                   |
|                                        | Kennwor        | t speichern             |          |                   |
|                                        |                |                         |          |                   |
|                                        |                |                         |          |                   |
|                                        |                |                         |          | al.L              |

### Reiter "Erweitert":

In der Reiter **"Erweitert"** sollten folgende **Ports** eingetragen sein:

#### IMAP:

Posteingansserver: Port 993

Postausgangsserver: Port 465

#### POP3:

Posteingangsserver: Port 995

Postausgangsserver: Port 465

Bitte SSL Verschlüsselung bei Posteingang und Postausgang auswählen.

Bestätigen Sie anschließend mit **"OK"** und das Fenster schließt sich.

| Postausgangsserver       Verbindu       Erweitert         Serveranschlussnummern       Posteingangsserver (IMAP):       993       Standard verwenden         Verwenden Sie den folgenden<br>verschlüsselten Verbindungstyp:       SSL       SSL         Postausgangsserver (SMTP):       25       SSL         Verwenden Sie den folgenden<br>verschlüsselten Verbindungstyp:       SSL         Servertimeout       Kurz       Lang 1 Minute         Ordner       Stammordnerpfad:       OK |      |
|----------------------------------------------------------------------------------------------------|------|
| Serveranschlussnummern<br>Posteingangsserver (IMAP): 993 Standard verwenden<br>Verwenden Sie den folgenden<br>verschlüsselten Verbindungstyp: SSL<br>Verwenden Sie den folgenden<br>verschlüsselten Verbindungstyp: SSL<br>Servertimeout<br>Kurz Lang 1 Minute<br>Ordner<br>Stammordnerpfad:                                                                                                    |      |
| Posteingangsserver (IMAP):       993       Standard verwenden         Verwenden Sie den folgenden<br>verschlüsselten Verbindungstyp:       SSL         Postausgangsserver (SMTP):       25         Verwenden Sie den folgenden<br>verschlüsselten Verbindungstyp:       SSL         Servertimeout       SSL         Kurz       Lang 1 Minute         Ordner       Stammordnerpfad:                                                                                                    |      |
| Verwenden Sie den folgenden<br>verschlüsselten Verbindungstyp:<br>Postausgangsserver (SMTP): 25<br>Verwenden Sie den folgenden<br>verschlüsselten Verbindungstyp:<br>Servertimeout<br>Kurz Lang 1 Minute<br>Ordner<br>Stammordnerpfad:                                                                                                    |      |
| verschlüsselten Verbindungstyp:<br>Postausgangsserver (SMTP): 25<br>Verwenden Sie den folgenden<br>verschlüsselten Verbindungstyp:<br>Servertimeout<br>Kurz Lang 1 Minute<br>Ordner<br>Stammordnerpfad:<br>OK Abbree                                                                                                    |      |
| Postausgangsserver (SMTP): 25<br>Verwenden Sie den folgenden<br>verschlüsselten Verbindungstyp: SSL<br>Servertimeout<br>Kurz Lang 1 Minute<br>Ordner<br>Stammordnerpfad:<br>OK Abbree                                                                                                    |      |
| Verwenden Sie den folgenden<br>verschlüsselten Verbindungstyp:<br>Servertimeout<br>Kurz Lang 1 Minute<br>Ordner<br>Stammordnerpfad:                                                                                                    |      |
| Servertimeout Lang 1 Minute<br>Ordner Stammordnerpfad:OK Abbree                                                                                                    |      |
| Kurz Lang 1 Minute Ordner Stammordnerpfad: OK Abbree                                                                                                    |      |
| OrdnerStammordnerpfad:                                                                                                    |      |
| Stammordnerpfad:                                                                                                    |      |
| OK Abbred                                                                                                    |      |
| OK Abbred                                                                                                    |      |
| OK Abbred                                                                                                    |      |
| OK Abbred                                                                                                    |      |
| OK Abbred                                                                                                    |      |
| OK Abbred                                                                                                    |      |
| OK Abbred                                                                                                    |      |
| OK Abbred                                                                                                    |      |
| OK Abbred                                                                                                    |      |
| OK Abbred                                                                                                    |      |
| OK Abbred                                                                                                    |      |
|                                                                                                    | ther |
|                                                                                                    | _    |
|                                                                                                    |      |
|                                                                                                    |      |
|                                                                                                    |      |
| Allers de Destauren en Envietert                                                                                                    |      |
| Aligemein   Postausgangsserver   Erweitert                                                                                                    |      |
| Serveranschlussnummern                                                                                                    |      |
|                                                                                                    |      |
| Posteingangsserver (POP3): 995 Standard verwenden                                                                                                    |      |
| ✓ Server erfordert eine verschlüsselte Verbindung (SSL)                                                                                                    |      |
| Bestaussesses (CMTD): 46E                                                                                                    |      |
| Verwanden Sie den felene den                                                                                                    | _    |
| verwenden Sie den fölgenden SSL                                                                                                    | V    |
| Servertimeout                                                                                                    |      |
| Kurz lanc 1 Minute                                                                                                    |      |
|                                                                                                    |      |
|                                                                                                    |      |
| Kopie aller Nachrichten auf dem Server belassen                                                                                                    |      |
| 🖌 Vom Server nach 🛛 14 🔶 Tagen entfernen                                                                                                    |      |
| Catforner, ware aus "California" antifant                                                                                                    |      |
| Entremen, wenn aus Geloschte Elemente entrernt                                                                                                    |      |
|                                                                                                    |      |
|                                                                                                    |      |
|                                                                                                    |      |
|                                                                                                    |      |
|                                                                                                    |      |
|                                                                                                    |      |
|                                                                                                    |      |
|                                                                                                    |      |
|                                                                                                    | -    |

# Konto fertigstellen:

Klicken Sie auf **"Weiter"** und warten Sie die Verbindungsüberprüfung ab.

Nun ist Ihr Konto fertig eingerichtet.

| Benutzerinformationen                            |                                    | Kontoeinstellungen testen                                                |
|--------------------------------------------------|------------------------------------|--------------------------------------------------------------------------|
| Ihr Name:                                        | Max Mustermann                     | Wir empfehlen Ihnen, das Konto nach dem Eingeben aller                   |
| E-Mail-Adresse:                                  | max.mustermann@netcompar           | Schaltfläche unten klicken (Netzwerkverbindung erforderlic               |
| Serverinformationen                              | ,                                  |                                                                          |
| Kontotyp:                                        | IMAP                               | Kontoeinstellungen testen                                                |
| Posteingangsserver:                              | mail.netcompany.at                 | Kontoeinstellungen durch Klicken auf die<br>Schaltfläche "Weiter" testen |
| Postausgangsserver (SMTP):                       | mail.netcompany.at                 |                                                                          |
| Anmeldeinformationen                             |                                    |                                                                          |
| Benutzername:                                    | mustermann@netcompany.atr          |                                                                          |
| Kennwort:                                        | *****                              |                                                                          |
|                                                  | Kennwort speichern                 |                                                                          |
| Anmeldung mithilfe der ges<br>(SPA) erforderlich | icherten Kennwortauthentifizierung | Weitere Einstellunge                                                     |